## Track student progress without generating a grade

## Options to use when setting up your *Category*:

| •                                                                |                                                                                                    |                                                                                                    |
|------------------------------------------------------------------|----------------------------------------------------------------------------------------------------|----------------------------------------------------------------------------------------------------|
| Set weighting                                                    |                                                                                                    |                                                                                                    |
| то<br>•                                                          | <b>BEGIN WITH:</b><br>If you are tracking only attendance, record a <i>weight</i> of<br>your choice. You will change it to 0% later.<br>If you are tracking attendance for assessment purposes,<br>record the value of the assessment task as the <i>weight</i> .<br>You will change it to 0% later. | <ul> <li>AFTER YOU HAVE EXPORTED THE<br/>CATEGORY/RECORDED AN OVERALL GRADE<br/>MANUALLY</li> <li>You will need to change the <i>Category Weight</i> to<br/><i>0.</i></li> </ul>                                                                                                    |
| Set grade Distribution options                                   |                                                                                                    |                                                                                                    |
| •                                                                | <ul> <li>In the Grading section, select the Distribute weight evenly across all items option.</li> </ul>                                                                                                    |                                                                                                    |
| Do you want students to see their overall mark for the Category? |                                                                                                    |                                                                                                    |
| IF NO, OR YOU DON'T WANT THEM TO SEE IT UNTIL LATER:             |                                                                                                    | YES:                                                                                                    |
| •                                                                | Ensure that the <i>Display Options</i> do not have the <i>Weighted Grade</i> option checked under <i>Show</i> . If it is checked, check the <i>Override display options for this item</i> option, then uncheck the <i>Weighted Grade</i> option.                                                     | <ul> <li>Note: students will see only a <i>Subtotal</i> out of the <i>Grade Items</i> marked so far. This can be confusing for the student, as the subtotal accrues gradually as more <i>Grade Items</i> are marked. We recommend hiding the <i>Category</i> subtotal until all the <i>Grade Items</i> have been marked. See instructions in right hand column.</li> </ul> |
| ·                                                                | the <i>Restrictions</i> tab and selecting the <i>Hide this category</i> option. <b>Note:</b> this option will also hide all the <i>Grade</i>                                                                                                    |                                                                                                    |
|                                                                  | items in the Category.                                                                                                    | In the Display Options area, check that the     Weighted grade option is checked under Show.                                                                                                    |

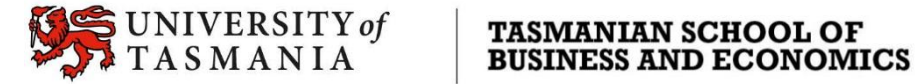